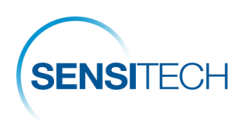

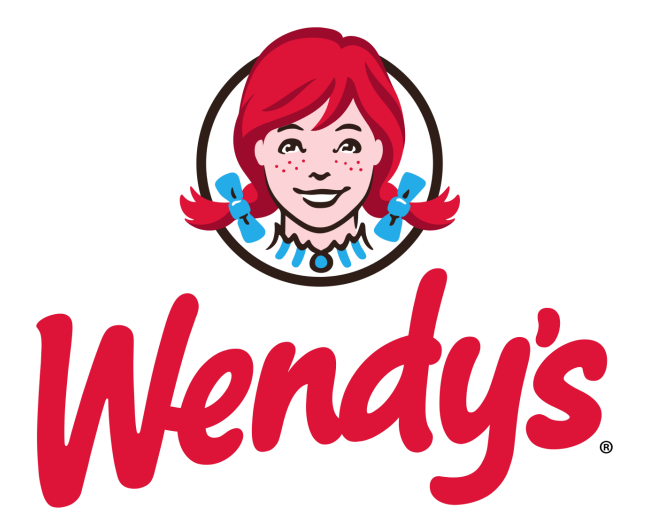

# **Cold Chain Monitoring Program**

## SensiWatch Platform | TempTale GEO APX User Guide

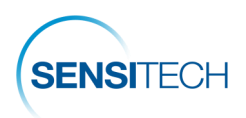

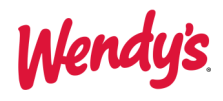

### **Table of Content**

| Monitor Ordering Instrcutions3            |
|-------------------------------------------|
| Registration - One Time Action4           |
| SensiWatch Platform Log In and Log Out5   |
| <u>Start a Trip</u> <u>6</u>              |
| Set Up Search Results Columns             |
| <u>Search and Edit a Trip8</u>            |
| <u>Create a New Trip</u> <u>10</u>        |
| Supplier Start & Placement Instructions   |
| Alarm Notifications and Acknowledgement12 |
| Other SensiWatch Platform Functions15     |
| <u>The Overview Page</u> <u>16</u>        |
| <u>The Trips Page</u> <u>17</u>           |
| The Trips Details Page                    |
| SensiWatch Platform Mobile App            |
| Procedures                                |
| Contact Us27                              |

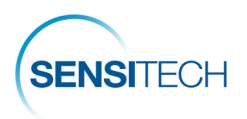

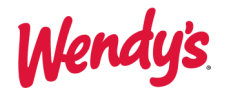

#### **Monitor Ordering Instructions**

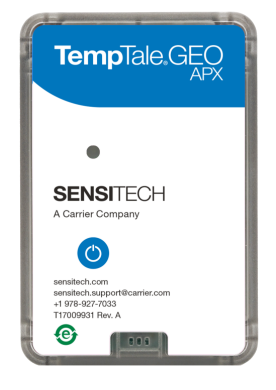

To order monitors, please contact a **Sensitech Client Services** representative. Email: sensitech.clientservices@carrier.com. Phone: +1 800-843-8367

Choose one of the monitors below and order the part number that reflects the approximate length of your shipment(s).

#### Supplier Part Number: APX01-01-003 7 Days (Fresh)

Order this part number for all fresh and refrigerated products.

| Description                                                    | Low | High | Low<br>Alarm<br><sup>Cumulative</sup> | High<br>Alarm<br><sup>Cumulative</sup> | Graph<br>Length | Monitor Start<br>Delay |
|----------------------------------------------------------------|-----|------|---------------------------------------|----------------------------------------|-----------------|------------------------|
| Fresh beef                                                     | 20  | 40   | 240 min                               | 240 min                                | 7 days          | Upon Monitor Start     |
| Fresh bacon                                                    | 20  | 42   | 240 min                               | 240 min                                | 7 days          | Upon Monitor Start     |
| <b>Refrigerated</b> produce, fresh cut produce, fruit, lettuce | 30  | 43   | 240 min                               | 240min                                 | 7 days          | Upon Monitor Start     |
| Refrigerated dairy, creamer                                    | 32  | 45   | N/A                                   | 240 min                                | 7 days          | Upon Monitor Start     |
| Refrigerated dressings, sauce                                  | 32  | 55   | 240 min                               | 240 min                                | 7 days          | Upon Monitor Start     |
| Refrigerated frosty, cheese                                    | 30  | 45   | 240 min                               | 240 min                                | 7 days          | Upon Monitor Start     |
| <b>Refrigerated</b> fresh and Dry Sauces                       | 32  | 55   | 240 min                               | 240 min                                | 7 days          | Upon Monitor Start     |
| <b>Refrigerated</b> Sauces Temper-<br>ature Protect            | 35  | 80   | 240 min                               | 240 min                                | 7 days          | Upon Monitor Start     |
| Refrigerated Maritime                                          | 32  | 36   | 120 min                               | 120 min                                | 7 days          | Upon Monitor Start     |

#### Supplier Part Number: APXE01-02-003 14 day (Frozen)

Order this part number for all frozen products.

| Description                                                                                                    | Low | High | Low<br>Alarm<br>Cumulative | High<br>Alarm<br><sup>Cumulative</sup> | Graph<br>Length | Monitor Start<br>Delay |
|----------------------------------------------------------------------------------------------------|-----|------|----------------------------|----------------------------------------|-----------------|------------------------|
| <b>Frozen</b> fries, poultry, sauce,<br>bakery, produce, chili, sau-<br>sage, fish, eggs, eggs bakery<br>mix, frozen cheese, frozen ba-<br>con | -10 | 15   | N/A                        | 240 min                                | 17 days         | Upon Monitor Start     |

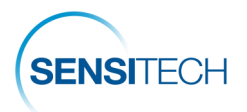

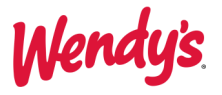

## **Registration - One Time Action**

#### **Registration Email**

A new user added to the SensiWatch Platform will be sent an activation email. Click the **Complete Registration (1)** bar to initiate the registration process.

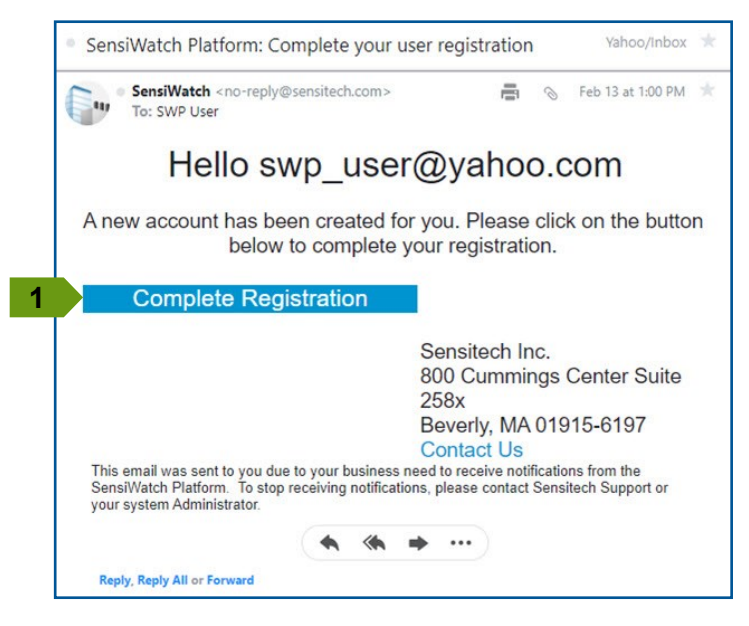

#### **Create Password**

Complete the **New Password (2)** and **Confirm Password (3)** fields.

#### **Password Requirements:**

- 8 to 32 characters, 1 uppercase letter,
- 1 lowercase letter, 1 numeric character,
- 1 non-alphanumeric character.

| SensiWatch.                                                                                                    | Platforn       |
|----------------------------------------------------------------------------------------------------|----------------|
| Create Passwo                                                                                                    | ord            |
| Please enter and confirm a new swp_user@yahoo.cc                                                                                                    | w password for |
|                                                                                                    |                |
| New Password:                                                                                                    |                |
| <b>≙</b>                                                                                                    | 0              |
| Confirm Password:                                                                                                    |                |
| ≙                                                                                                    | 0              |
| Password Requiremen                                                                                                    | nts            |
| Length must be 8 to 32 characters                                                                                                    |                |
| Must contain at least 1 uppercase character                                                                                                    |                |
|                                                                                                    |                |
| <ul> <li>Must contain at least 1 lowercase character</li> </ul>                                                                                                    |                |
| <ul> <li>Must contain at least I lowercase character</li> <li>Must contain at least I numeric character</li> <li>Must contain at least I non-alphanumeric character</li> </ul> |                |

### Password Successful | Login

When the password requirement is met, the **Password created successfully** message displays.

Click Create Password (4). Click Log In (5) to access SensiWatch Platform.

| Se          | ensiWatch.Pla                                                                                   | SENSITECH |
|-------------|-------------------------------------------------------------------------------------------------|-----------|
|             | Create Password                                                                                 |           |
|             | Please enter and confirm a new pass<br>swp_user@yahoo.com                                       | word for  |
|             | Password created successfully                                                                   |           |
| New Pa      | assword:                                                                                        |           |
|             |                                                                                                 | Ø Ø       |
| Confirm     | n Password:                                                                                     |           |
| <b>≙</b> •• |                                                                                                 | 0 00      |
|             | Password Requirements                                                                           |           |
| 0           | Length must be 8 to 32 characters                                                               |           |
| 0           | Must contain at least 1 uppercase character                                                     |           |
| 0           |                                                                                                 |           |
| 0           | Must contain at least 1 numeric character<br>Must contain at least 1 non-alphanumeric character |           |
|             |                                                                                                 |           |

When prompted, click Accept and Continue to accept the End User License Agreement and Privacy Notice.

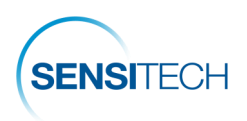

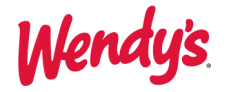

## SensiWatch Platform Log In and Log Out

#### Login

Launch SensiWatch Platform: https://sensiwatch.com/

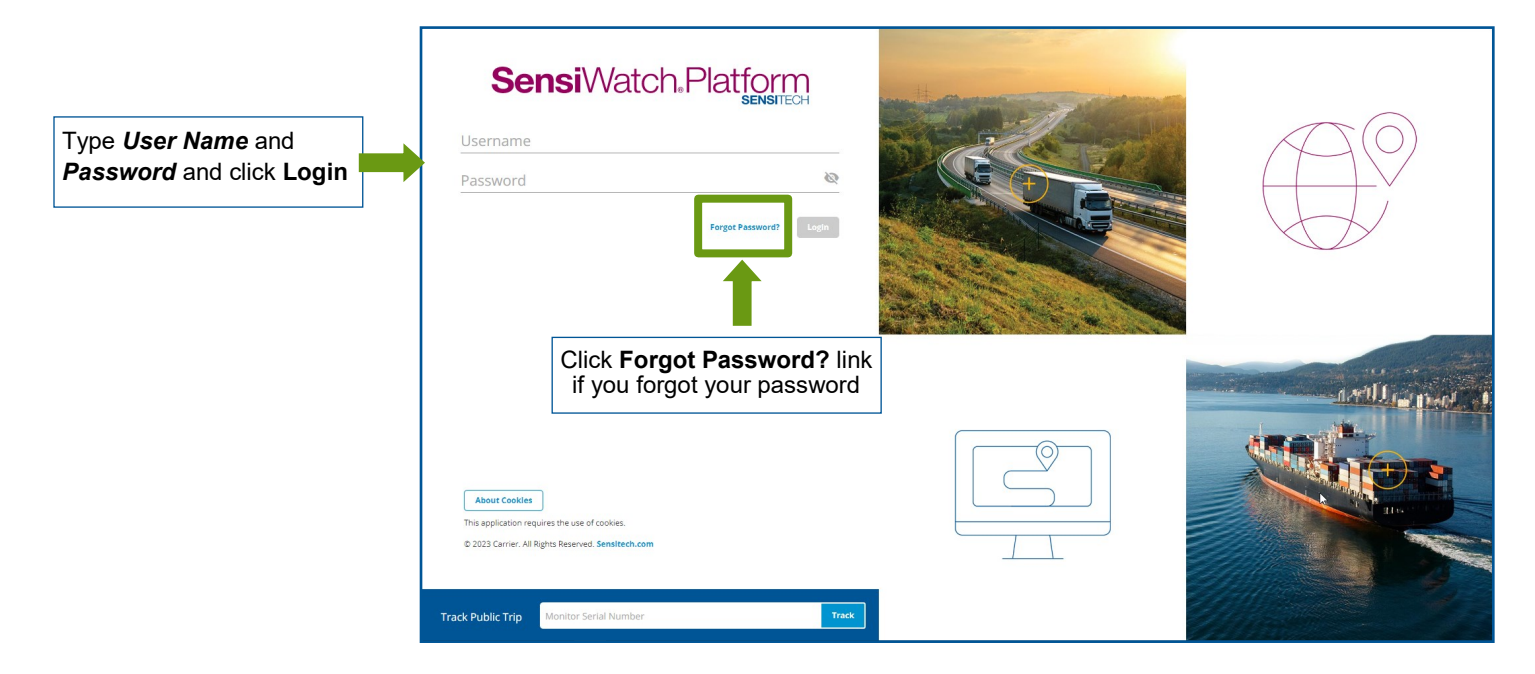

## Log out

| Sensi            | iWatch.Plat | form Wendys   |               | Overview Trip  | s Reports       |                  |         |            | Welcome              | Click this icon to |
|------------------|-------------|---------------|---------------|----------------|-----------------|------------------|---------|------------|----------------------|--------------------|
| ( <b>Trips</b> ( | Search      | ٩             | Trip Status 👻 | Alarm Status 👻 | Filters Clear 🔅 |                  |         |            |                      | menu               |
| A 0              | 🍽 Trip ID   | Trip Status 🕴 | DC PO Number  | Origin         | Destination     | Managing Carrier | Carrier |            |                      |                    |
| ^ <b>*</b>       | 505221      | Started       | 862474        |                |                 | Supplier_        |         |            |                      |                    |
| ^ <b>A</b>       | 494611      | Started       | 862015        |                |                 | Supplier_        |         | A1<br>O1   | $\mathbf{\nabla}$    |                    |
| ^ <b>A</b>       | 490480      | Started       | 861819        |                |                 | Supplier_        |         |            |                      |                    |
| ^ <b>A</b>       | 481353      | Started       | 861563        |                |                 | Supplier_        |         |            | Welcome<br>Your Name |                    |
|                  |             |               |               |                |                 |                  |         | My Profile |                      |                    |
|                  |             |               |               |                |                 |                  |         |            |                      |                    |
|                  |             |               |               |                |                 |                  |         | Help       |                      |                    |
|                  |             |               |               |                |                 |                  |         | Release No | otes                 |                    |
|                  |             |               |               |                | Click           | Logout           |         | Logout     |                      |                    |

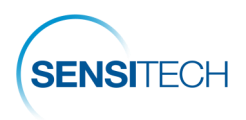

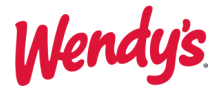

## **Start a Trip**

- Set Up Search Results Columns
- Search and Edit a Trip
- · Create a New Trip
- Supplier Start & Placement Instructions

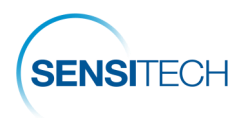

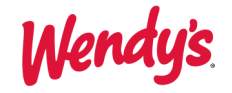

## Set Up Search Results Columns — First Time Users Only

If this is your first time working with the SensiWatch platform Search, please set up your search results columns so that it is easier for your to find trips. Make sure you select **Wendy's** program from the list of programs. Follow the instructions:

|                   | 1. Select We   | <b>ndy's</b> program | 2. Click <b>T</b> | rips            |                |                         |                 |                |             |
|-------------------|----------------|----------------------|-------------------|-----------------|----------------|-------------------------|-----------------|----------------|-------------|
|                   |                | L                    |                   |                 |                |                         |                 |                |             |
| <b>Sensi</b> Wato | h.Platform Wen | ıdys                 | Overview Trips    | Reports         |                |                         |                 |                | Welcome - Q |
| Grips 0 Sea       | rch Q          | Trip Status 👻        | Alarm Status 👻    | Filters Clear 🔅 | 3. 0           | Click here<br>search re | to order o      | olumns in<br>e | Create Trip |
| 🜲 🥝 🍽 Trip        | ID Trip Status | ↓ DC PO Number       | Origin            | Destination Ma  | anaging Carrie |                         |                 |                | 🕀 🕂 🖸 Road  |
| ^ <b>4</b> 505    | 221 Started    | 862474               |                   |                 | Supplier_      |                         |                 |                | States and  |
| ^ <b>4</b> 94     | 511 Started    | 862015               |                   |                 | Supplier_      |                         | Arctic<br>Ocean | NR             | 1           |
| ^ <b>4</b> 490    | 180 Started    | 861819               |                   |                 | Supplier_      |                         |                 | 12.02          |             |
| ^ <b>4</b> 481    | 353 Started    | 861563               |                   |                 | Supplier_      |                         |                 | Paul 17 (8)    |             |

Select and Order Fields in Column Manager

|                                                                     | Column Manag    | ger Reorder the rows to arrange the table columns as shown. | ×    |                                                   |
|---------------------------------------------------------------------|-----------------|-------------------------------------------------------------|------|---------------------------------------------------|
| 4. In the <b>Primary Columns</b> tab, select and drag these columns | Primary Columns | Secondary Columns                                           |      | 5. (Optional) Switch to the Sec-                  |
| up/down to organize them in the following order:                    | Columns         | ~<br>_                                                      |      | <ul> <li>Select and drag the field up/</li> </ul> |
| Trip ID                                                             | Trip Status     | -                                                           |      | down to order secondary columns                   |
| Trip Status     DC PO Number                                        | DC PO Num       | ıber 🗸 🗸                                                    |      | Click Save.                                       |
| Origin                                                              | Origin          |                                                             |      |                                                   |
| Destination                                                         | Destination     |                                                             |      |                                                   |
| Managing Carrier                                                    | Managing C      | Tarrier 🗸                                                   |      |                                                   |
| 3b. Click <b>Save</b> .                                             | Carrier         | <ul> <li></li> </ul>                                        |      |                                                   |
|                                                                     |                 | Cancel                                                      | Save |                                                   |

#### Trip List with Modified Primary and Secondary Columns

The trip results table is reloaded with the primary and secondary columns as configured in the Column Manager. The System remembers your selection and displays the Trip page with these columns every time you log in.

|                  | S | <b>ensi</b> Watcl | n.Platform     | Wendys   |                  | Overview Trips               | Reports       |                    |              |
|------------------|---|-------------------|----------------|----------|------------------|------------------------------|---------------|--------------------|--------------|
|                  | 1 | <b>Trips</b> 279  | iearch         | ٩        | In Transit 👻     | Alarm Status 👻               | Filters Clear | 0                  |              |
| rimary Columns 📕 |   | 🐥 🞯 🍽 Trip        | ID 🖡 Trip      | o Status | DC PO Number     | Origin                       | Destination   | Managing Carrier   | Carrier      |
|                  | ^ | 5157              | 1 <b>27</b> In | Transit  | 86122            | Birchwood Norcross GA        | 100           | Managing Carrier 1 | Carrier 1    |
|                  | ۲ | 5157              | 124 In         | Transit  | 31759            | Birchwood Norcross GA        |               | Managing Carrier 1 | Carrier 1    |
| econdary         |   | Type of Stop      |                |          | Stops            | DC PO                        | Number        |                    | Order Number |
| olumns           |   | Final Destination |                |          | Sygma Orlando FL | 31759                        |               |                    | 31759        |
|                  | ^ | 5156              | i88 In         | Transit  | 1309812          | Cavendish Kelcold Moncton NB |               | Managing Carrier 2 | Carrier 2    |
|                  | ^ | 5156              | i87 In         | Transit  | 31092C27         | Pioneer Lineage Dallas TX    |               |                    | Carrier 3    |

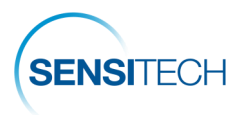

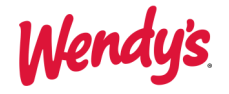

## Search and Edit a Trip

**Note**: Most of the trips are pre-populated from an external system. These trips are saved in SensiWatch Platform as drafts and show **Trip Status** = **Draft**.

To initiate a trip, first select **Wendy's** program from the list of programs. Then, search for a trip by the trip's **DC PO number**. After you find the trip, select to view the Trip Details page from where you can edit the trip and add the correct **Monitor ID** number. Then proceed to the <u>Supplier Start and Placement Instructions</u> to start and place your monitor.

#### Search for a Trip by the DC PO Number

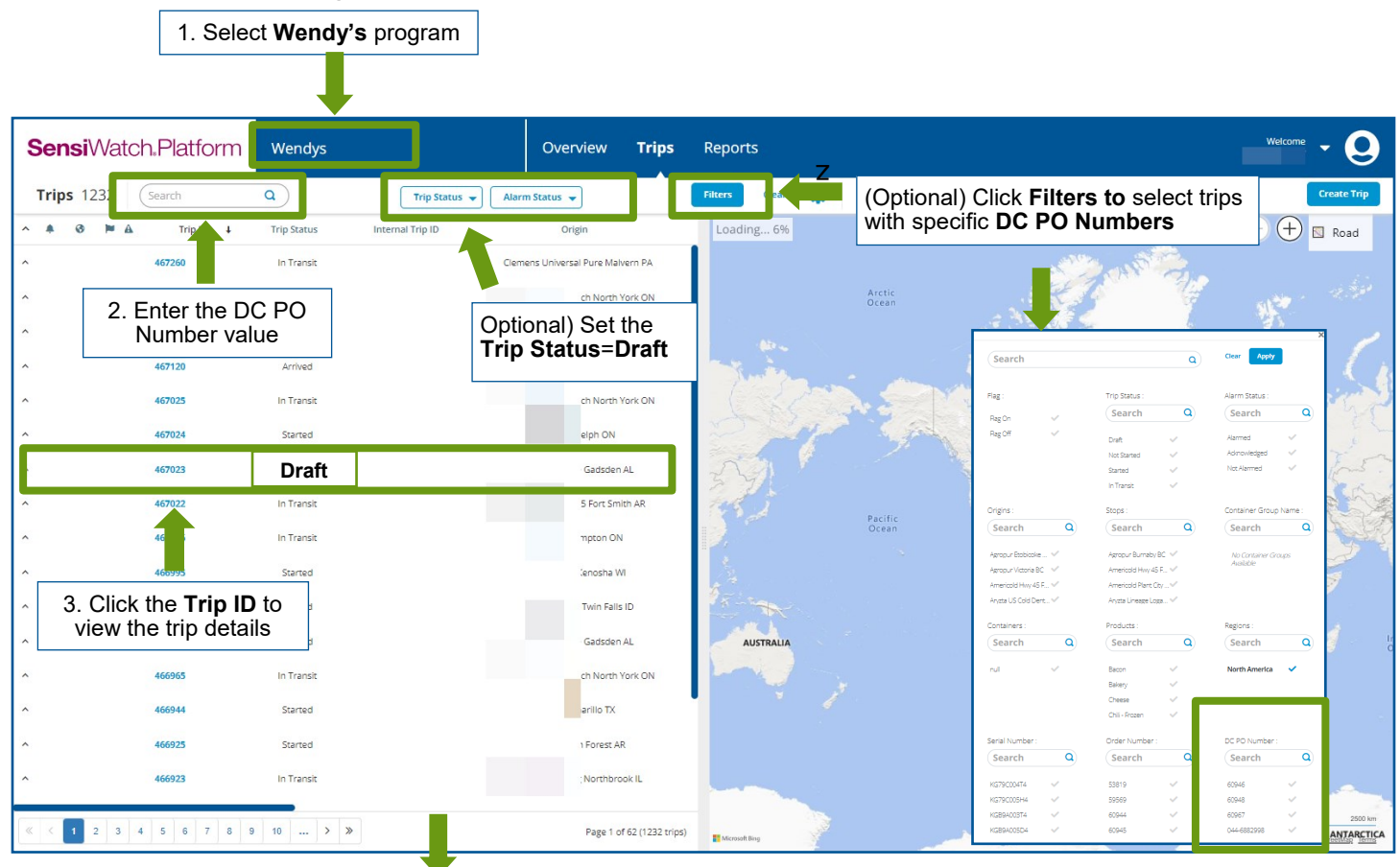

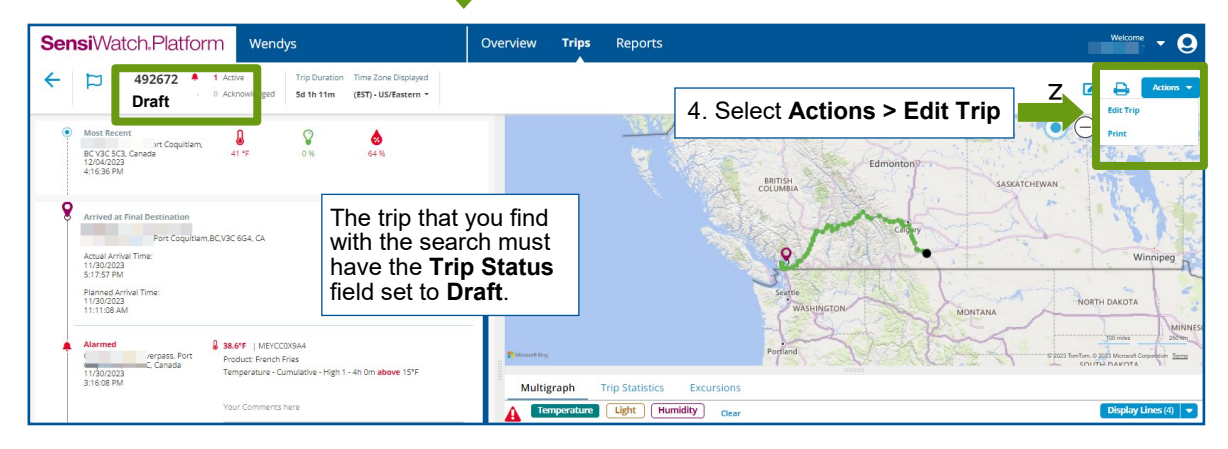

If you cannot find the trip follow the instructions to create a new trip.

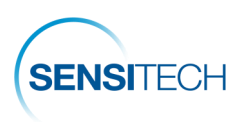

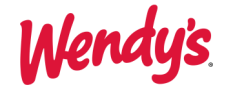

### Edit the Trip

| Edit Trip                                  | In-Transit                                            |                                                                                                    |                         |                                           |                      | ×                                                                                                    |
|--------------------------------------------|-------------------------------------------------------|----------------------------------------------------------------------------------------------------|-------------------------|-------------------------------------------|----------------------|----------------------------------------------------------------------------------------------------|
|                                            |                                                       |                                                                                                    |                         | My Time Zone                              | Location Tin         | ne Zone                                                                                                    |
| Origin (Required)                          | ×                                                     |                                                                                                    |                         |                                           |                      |                                                                                                    |
| ifine Origin *                             |                                                       |                                                                                                    |                         |                                           |                      | - 0                                                                                                    |
| langer Name                                |                                                       |                                                                                                    |                         |                                           |                      |                                                                                                    |
| 1/29/2023 03:02:59 F                       | PM (EST)                                              | 曲                                                                                                    |                         |                                           |                      |                                                                                                    |
| rip Note<br>1162343 - created fro          | m SwTracks shipmer                                    | nt BB2656D9-F28E-EE11                                                                                                    | -8116-B49691            | 245782                                    |                      |                                                                                                    |
| anaging Carrier *<br>Wanaging Carrier Name |                                                       | × 🕶 🛛 🔾                                                                                                    | Carrier<br>Carrier Name |                                           |                      | × ▼   Q                                                                                                    |
|                                            |                                                       |                                                                                                    |                         |                                           |                      |                                                                                                    |
| Trailer ID<br>R632                         |                                                       |                                                                                                    |                         |                                           |                      |                                                                                                    |
| Stops (Minimum one                         | Destination or Pickup stop<br>uitlam BC ×<br>Add Stop | required)<br>Location Name *<br>Type of Stop *<br>Final Destination<br>DC PO Number *<br>044-6909608<br>Products *<br>Product 1 | ] ←                     | Trip <b>DC PO Num</b><br>matching your se | × • Q<br>ber<br>arch | Second Second Se |
|                                            |                                                       |                                                                                                    |                         |                                           | 10-                  | <b>Monitor IE</b><br>digit alphanu<br>number                                                                                                    |
| Monitors (Minimum                          | one monitor required)                                 | Monitor ID *                                                                                                    |                         |                                           |                      |                                                                                                    |
| Monitor : M                                | Add Monitor                                           | MEYCC0X9A4                                                                                                    |                         | 5. Type the <b>Moni</b>                   | tor ID               | 0                                                                                                    |
|                                            |                                                       | Monitor Name                                                                                                    |                         |                                           |                      |                                                                                                    |
|                                            |                                                       |                                                                                                    |                         |                                           |                      |                                                                                                    |
|                                            |                                                       |                                                                                                    |                         |                                           |                      | Cancel Save                                                                                                    |

**Note**: while you type the Monitor ID number, the system verifies and displays the correct Monitor ID number next to the field. Now that the trip has the correct Monitor ID, save the trip and then follow the <u>Supplier Start</u> and <u>Placement Instructions</u>.

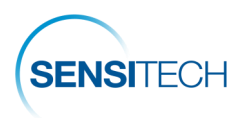

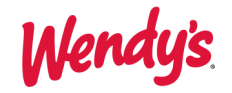

## Create a New Trip (Only if Trip not Found)

Note: Before you create a new trip, search for a trip by its DC PO Number. Create a new trip only if the trip is not found.

| SensiWatch,Platfo                     | Orm Wendys                 |                    | Overview Trip  | os Reports    |                   |            | Welcome 🔻                                      |
|---------------------------------------|----------------------------|--------------------|----------------|---------------|-------------------|------------|------------------------------------------------|
| Search                                |                            | Trip Status 👻 🗛    | llarm Status 👻 | Filters Clear |                   | 2.         | Click Create Trip                              |
| 🌲 😵 🏲 Trip ID                         | Trip Status                | DC PO Number       | Origin         | Destination   | Managing Carrier  | Carrier    |                                                |
| ▲ 50<br>1. S                          | Select Wendy'              | <b>s</b> program   |                |               | Supplier_         |            | The second second                              |
| ▲ 4 <u>9</u>                          |                            |                    |                |               | Supplier_         |            | Arctic<br>Ocean                                |
| 490480                                | Started                    | 861819             |                |               | Supplier_         |            | ALL LAND                                       |
| • • • • • • • • • • • • • • • • • • • | Started                    | 801303             |                |               | and hues -        |            |                                                |
| Create Trip                           | Draft                      |                    |                |               |                   | ×          | * Fields with a <b>red</b>                     |
| in Template                           |                            |                    |                |               |                   |            | asterisk are mandatory.                        |
| /endys                                | <b>▼</b>   Q               |                    |                | My Time Zone  | ocation Time Zone |            | actorient alle mandatory.                      |
|                                       |                            |                    |                |               |                   |            |                                                |
| Origin (Required) *                   |                            |                    |                |               |                   |            |                                                |
| efine Origin *                        | Select                     | Origin             |                |               |                   | - Q        |                                                |
| anned Departure Time                  |                            |                    |                |               |                   |            | _                                              |
| M/DD/YYYY HH:MM (EST)                 |                            | <b>#</b>           | •              | Select Plann  | ned Departi       | ure Time   |                                                |
| in Note                               |                            |                    |                |               |                   |            |                                                |
| IP NOTE                               |                            |                    |                |               |                   | /_         |                                                |
|                                       | Select Ma                  | naging Carrie      | r              | Select Carri  | or                |            |                                                |
| lanaging carrier                      |                            |                    | Carrier        |               | •••               |            |                                                |
|                                       | Tupe the                   |                    |                |               |                   |            |                                                |
| railer ID                             | Type the                   |                    |                |               |                   |            |                                                |
|                                       |                            |                    |                |               |                   |            | APX                                            |
| Stops (Minimum one Des                | tination or Pickup stop re | quired)            |                |               |                   |            |                                                |
| 1 O Define First Stop*                |                            |                    | <b></b>        | Select Loca   | tion              |            |                                                |
|                                       | Add Stop 🕂                 | Location Name *    |                |               |                   |            | •                                              |
|                                       |                            | Turne of Steep     |                | Stop Type =   | = Final Des       | tination   | SENSITECH                                      |
|                                       |                            |                    |                |               |                   |            | A Carrier Company                              |
|                                       |                            | DC PO Number       |                | Type the DC   | C PO Numb         | er         |                                                |
|                                       |                            |                    | •              |               |                   |            | sensitech.com<br>sensitech.support@carrier.com |
|                                       |                            |                    |                | Soloct Brod   | luct              |            | +1 978-927-7033<br>T17009931 Rev. A            |
|                                       |                            | Available Products |                | Select Pitu   | uci               |            |                                                |
|                                       |                            |                    |                |               |                   |            |                                                |
| Monitors (Minimum one                 | monitor required)          |                    |                |               |                   |            |                                                |
| Define Monitors                       | *                          |                    |                |               |                   | Monit      |                                                |
| A.                                    | dd Monitor 🕕               | Monitor ID *       | Type the       | Monitor ID    | 10                | digit alpl | hanumeric                                      |
|                                       | U                          | Monitor Name       |                |               |                   | num        | ber                                            |
|                                       |                            |                    |                |               |                   |            |                                                |
|                                       |                            |                    |                |               |                   |            |                                                |
|                                       |                            |                    |                | Cancel Sa     | ve as Draft 🛛 🖸 C | reate Trip | Click Create Trip                              |

**Note**: while you type the Monitor ID number, the system verifies and displays the correct Monitor ID number next to the field. After the trip is created, follow the <u>Supplier Start and Placement Instructions</u>.

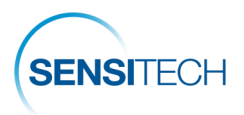

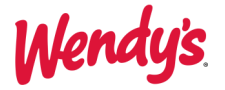

## **Supplier Start and Placement Instructions**

**Note**: It is important that you enter trips details **PRIOR** to the monitor being started and placed on the load. After you have a trip in the SensiWatch Platform with the correct Monitor ID, follow the instructions to start and place the monitor.

## 1. Fill Out The TempTale<sup>®</sup> GEO APX's Label

Write the PO Number on the TempTale<sup>®</sup> GEO APX label with a permanent marker.

## 2. Start The TempTale<sup>®</sup> GEO APX Monitor

To start the monitor, press and hold the Power button for 3+ seconds. To confirm the status of the unit press the Power button for less than 5 seconds and check the blinking pattern on the unit:

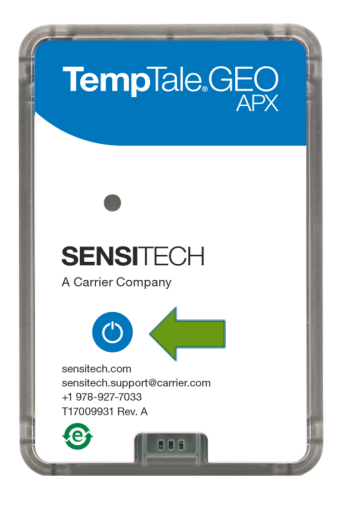

| BLINK<br>PATTERN        | Device STATUS      | USER ACTION                |
|-------------------------|--------------------|----------------------------|
| 2 <b>Green</b> blinks   | Running            | Put the device on shipment |
| No blinks               | Device malfunction | DO NOT USE                 |
| Any <b>Red</b> , 3 sec. | ERROR              | DO NOT USE                 |

## 3. Place The TempTale<sup>®</sup> GEO APX Monitor

Remove the protective paper from the adhesive strip on the back of the monitor and place it on the TOP of the last pallet loaded on the passenger side of the trailer. Place a green "**Monitor Enclosed**" label on the FRONT of the same pallet, facing the trailer door.

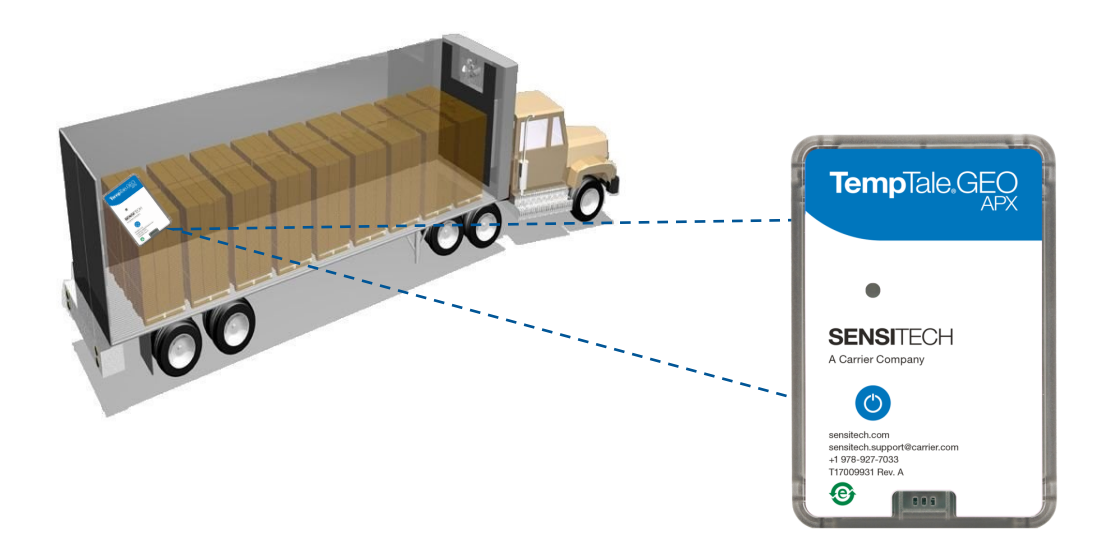

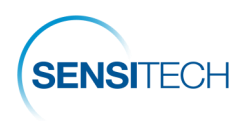

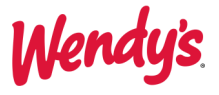

# **Alarm Notification and Acknowledgement**

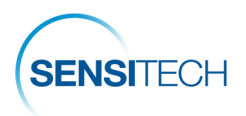

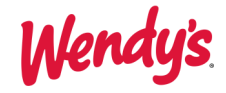

## **Alarm Notification Email**

All alarms must be acknowledged and corrective actions logged.

**Supplier:** If the supplier arranged the freight, the supplier is responsible for acknowledging the alarm in SensiWatch Tracks.

**Distribution Center (DC):** If the DC arranged the freight, the DC is responsible for acknowledging the alarm in SensiWatch Tracks.

**Third Party Managing Carrier:** If a Third Party Managing Carrier arranged the freight, they will be copied on the alarm notification and will be responsible for acknowledging the alarm in SensiWatch Tracks.

To acknowledge an alarm click the **Open Details** link within the alarm notification email.

This will launch the Trip Detail page for the trip. View and Acknowledge alarms in the Trip Details page (next).

| Tr                               | - <u>478518</u>                    | From DTF Fu                                      | fatch Platf                       | orm Notif<br>armed Product                      | ication                                 |                                                 | and the second second sec | and the second second s |                                               |  |  |
|----------------------------------|------------------------------------|--------------------------------------------------|-----------------------------------|-------------------------------------------------|-----------------------------------------|-------------------------------------------------|----------------------------------------------------------------------------------------------------|----------------------------------------------------------------------------------------------------|-----------------------------------------------|--|--|
| T                                | rip ID                             |                                                  | T.                                | 476518                                          |                                         |                                                 |                                                                                                    |                                                                                                    |                                               |  |  |
| Origi                            | in name                            | 5                                                | 15323 Pr<br>Industry              | TF Poods<br>actor Ave.,City of<br>;CA,91745, US |                                         | St<br>T                                         | /pe                                                                                                    | Din Tai Pu<br>De                                                                                                    | ng Santa Clara<br>stination                   |  |  |
| CI                               | icł                                | Or                                               | oen D                             | etail                                           | s                                       | Ad<br>PO f                                      | tress<br>lumber                                                                                                    | 2855 Stevens<br>Clara,C<br>VAL                                                                                                    | Creek Blvd, Santa<br>A,95050, US<br>-11/20/23 |  |  |
|                                  | amier                              |                                                  |                                   |                                                 |                                         | Order                                           | Number                                                                                                    | Vege                                                                                                    | tarlan Bun                                    |  |  |
| Manag<br>Parer                   | ing Carri<br>t Supplie             | er<br>r                                          |                                   |                                                 |                                         | Actual Arrival Time                             |                                                                                                    |                                                                                                    |                                               |  |  |
| Driv                             | er Name                            |                                                  |                                   |                                                 |                                         | Planned Departure Time<br>Actual Departure Time |                                                                                                    |                                                                                                    |                                               |  |  |
| Tr                               | aller ID                           |                                                  |                                   |                                                 |                                         | Pro                                             | ducts                                                                                                    | Frazi                                                                                                    | en Protein                                    |  |  |
| Tri                              | p Note<br>Idress                   |                                                  | Vegetarian                        | Bun (prod 11/03)<br>CA 93249, United            | States                                  |                                                 |                                                                                                    |                                                                                                    |                                               |  |  |
| Currer<br>Most R                 | ecent Tir                          | ne                                               | 35.681                            | 85, -119.70262<br>06:54:59 AM (UT)              | 2)                                      |                                                 |                                                                                                    |                                                                                                    |                                               |  |  |
| Tem                              | perature<br>Light                  |                                                  |                                   | 12.6 °F                                         |                                         |                                                 |                                                                                                    |                                                                                                    |                                               |  |  |
| H                                | midity                             |                                                  |                                   | 81.4 %                                          |                                         |                                                 |                                                                                                    |                                                                                                    |                                               |  |  |
|                                  |                                    |                                                  |                                   |                                                 |                                         |                                                 |                                                                                                    |                                                                                                    |                                               |  |  |
| Cor                              | ntainers<br>onitors                |                                                  | MH                                | 4PC001X1                                        |                                         |                                                 |                                                                                                    |                                                                                                    |                                               |  |  |
|                                  |                                    |                                                  |                                   |                                                 |                                         |                                                 |                                                                                                    |                                                                                                    |                                               |  |  |
|                                  |                                    |                                                  |                                   | м                                               | Statistics                              | 001X1                                           |                                                                                                    |                                                                                                    |                                               |  |  |
| traduct Sr                       | aror                               |                                                  | Moon                              | Sta                                             | indard                                  | Min                                             | Max                                                                                                    |                                                                                                    | INT                                           |  |  |
| Frozen P<br>rotein               | 🔒 Ter                              | nperature                                        | 10.67                             | °F                                              | 2.28 °F                                 | 7.1 °F                                          | max                                                                                                    | 14.6 °F                                                                                                    | 10.66                                         |  |  |
|                                  | L                                  | imits                                            | Low Spec                          | High Spec                                       | Time                                    | Time                                            | Time                                                                                                    | Degree Minutes                                                                                                    | Degree Minutes                                |  |  |
|                                  |                                    | Limit 1                                          | -10 °F                            | 10 °F                                           | Om                                      | 2h 30m                                          | 3h 45m                                                                                                    | 0 °F min                                                                                                    | 504 °F min                                    |  |  |
| Frozen P                         | Ŷ                                  | Light                                            | 0.9                               |                                                 | 0%                                      | 0%                                              |                                                                                                    | 0%                                                                                                    | nía                                           |  |  |
| 100511                           | L                                  | imits                                            | Low Spec                          | High Spec                                       | Time<br>Below                           | Time<br>Within                                  | Time                                                                                                    | Degree Minutes<br>Below                                                                                                    | Degree Minutes                                |  |  |
|                                  |                                    | Limit 1                                          | -                                 | 1%                                              | -                                       |                                                 | Ûm                                                                                                    |                                                                                                    |                                               |  |  |
| Frozen P<br>rotein               | ۰.                                 | lumidity                                         | 81.82                             | %                                               | 1.24 %                                  | 79.1 %                                          |                                                                                                    | 84.3%                                                                                                    | n/a                                           |  |  |
|                                  | L                                  | imits                                            | Low Spec                          | High Spec                                       | Time<br>Below                           | Time<br>Within                                  | Time<br>Above                                                                                                    | Degree Minutes<br>Below                                                                                                    | Degree Minutes<br>Above                       |  |  |
|                                  |                                    | Limit 1                                          | -                                 |                                                 | -                                       |                                                 | -                                                                                                    |                                                                                                    |                                               |  |  |
| Pauasite                         | E                                  | ant Nama                                         | 7.000                             | Tune                                            | Trianarad On                            |                                                 | a cristic s                                                                                                    | Logation                                                                                                    | Ack Data Time Ack                             |  |  |
| Seventy                          | EV                                 | ent Name                                         | Zone                              | iype                                            |                                         | Te<br>Te                                        | mperature-                                                                                                    | 1-5 S, Lost Hills, CA                                                                                                    | Ack Date/Time By                              |  |  |
| 85 Hu<br>80 Hu                   | midity -<br>midity -               | Light - HighFi                                   | <u>A</u>                          |                                                 | Latest Gr                               | a<br>raph Monito                                | r<br>                                                                                                    |                                                                                                    | >- 1 Ught                                     |  |  |
|                                  |                                    | 0                                                | $\left( \right)$                  |                                                 |                                         |                                                 |                                                                                                    |                                                                                                    | ~                                             |  |  |
| 60 Hu                            | midity -                           | 12 °F -                                          |                                   |                                                 |                                         | ~                                               |                                                                                                    |                                                                                                    |                                               |  |  |
| Ŧ                                | Temper                             | atura - High P                                   |                                   |                                                 |                                         |                                                 |                                                                                                    |                                                                                                    | >                                             |  |  |
| Imidity                          | midity -                           | peratu                                           |                                   | ~                                               | ~~~~~~~~~~~~~~~~~~~~~~~~~~~~~~~~~~~~~~~ |                                                 |                                                                                                    |                                                                                                    | jht (%                                        |  |  |
| ý (%)                            | rudy                               | ہو<br>مە                                         |                                   |                                                 |                                         |                                                 |                                                                                                    |                                                                                                    | Lig                                           |  |  |
| 20.00                            | midh                               | 9                                                |                                   |                                                 |                                         |                                                 |                                                                                                    |                                                                                                    |                                               |  |  |
| 20 Hu                            | maity -                            | 315                                              |                                   |                                                 |                                         |                                                 |                                                                                                    |                                                                                                    |                                               |  |  |
|                                  |                                    |                                                  |                                   |                                                 | Tem                                     | perature - Ideal                                |                                                                                                    |                                                                                                    |                                               |  |  |
| 0 Hu                             | midity <sup>J</sup>                | 0 °F<br>11/21/20<br>12:39:51                     | 23 II<br>AM (UTC) 2               | /21/2023<br>00:00 AM (UTC)                      |                                         | 11/21/2023<br>4:00:00 AM (UTC                   |                                                                                                    | 11/21/2023 1<br>6:00.00 AM (UTC) 6                                                                                                    | + 0 Light<br>1/21/2023<br>(54:51 AM (UTC)     |  |  |
|                                  |                                    |                                                  | MH4                               | PC00IX1-Tempera                                 | ture 😑 MH4PC00                          | IIXI-Light 🕚 M                                  | H4PC001XI-Humi                                                                                                    | ity                                                                                                    |                                               |  |  |
| Se<br>800 Curr<br>Bew<br>sensite | ensi<br>mings<br>erly, M<br>ch.sup | Center Su<br>Center Su<br>A 01915-6<br>port@carr | C.<br>ite 258x<br>i197<br>ier.com |                                                 |                                         |                                                 |                                                                                                    | SER                                                                                                    | NSITECH                                       |  |  |

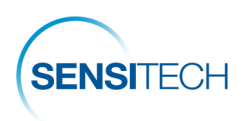

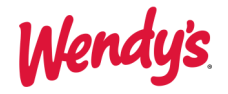

## Alarm Acknowledgement

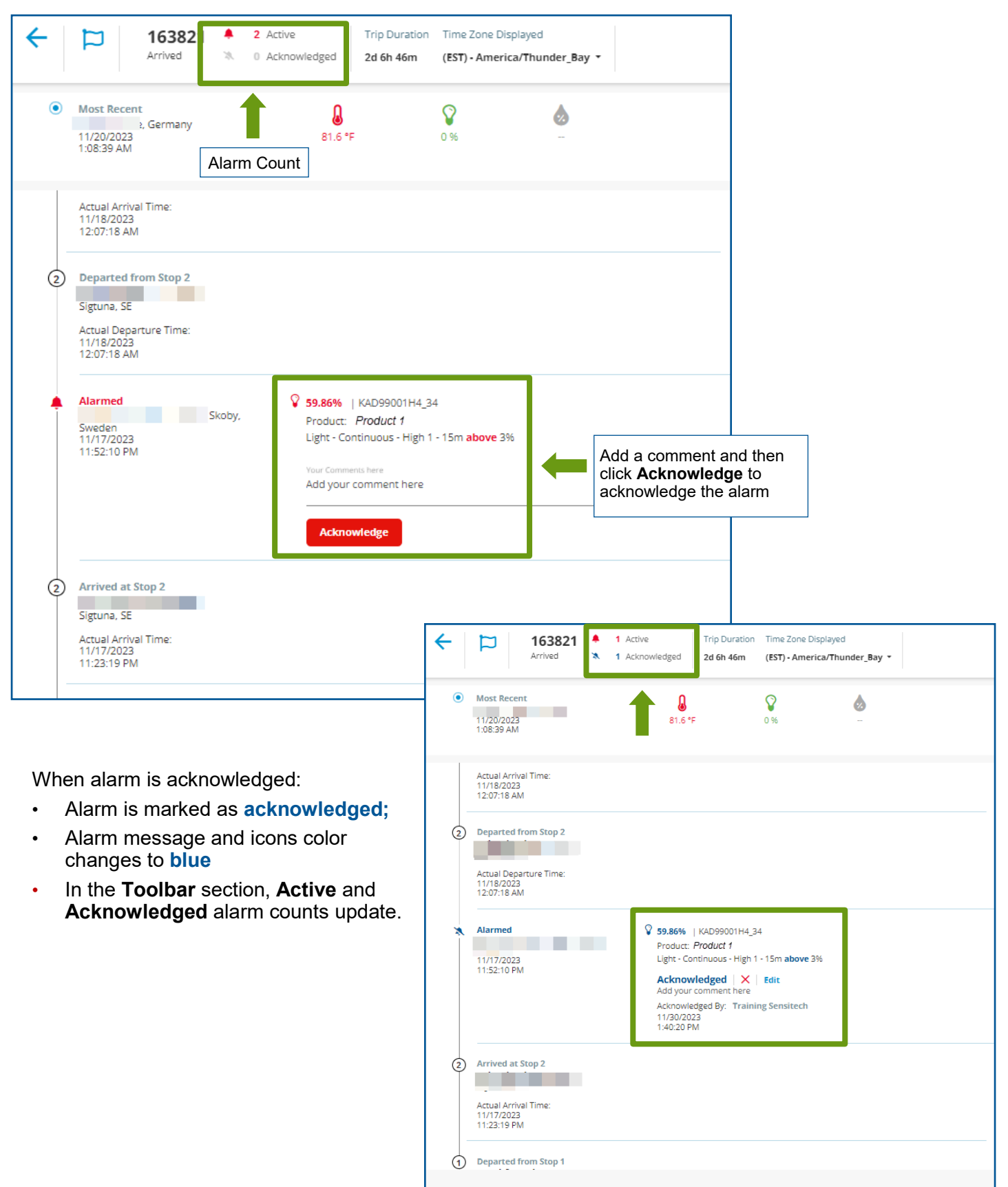

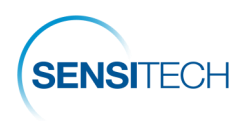

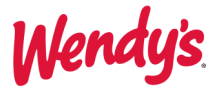

# **Other Functions in SensiWatch Platform**

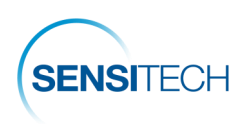

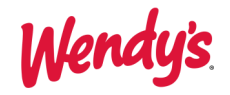

## The Overview Page

| ensiWatch,Platfo | Wendys     |                              | Overview             | Trips              | Reports    |                     |                   |               | Welcome 👻 |
|------------------|------------|------------------------------|----------------------|--------------------|------------|---------------------|-------------------|---------------|-----------|
| TRIP STATUS      |            |                              |                      |                    |            |                     |                   |               |           |
| 1 32             | 255        |                              |                      |                    |            | 963                 |                   |               |           |
|                  | Active     | e alarms                     | Not Started          | Started            | In-Transit | Arrived             |                   |               |           |
| EXCURSIONS       |            | •                            |                      |                    |            |                     |                   |               |           |
| 65               |            | 65                           | 0                    |                    |            | 1186                |                   | 1251          |           |
| TOTAL ALARMED    | AC         | TIVE ALARM                   | ACKNOWLEDGEI         |                    |            | TRIPS IN COMPLIANCE |                   | TOTAL TRIPS   |           |
|                  |            | View a                       | acknowled            | lged a             | larms on   | ly 📥                | Show Acknowledged | 65 Excursions |           |
| A 🜲 Trip ID      | Event Name | Date/Time                    | De                   | scription          | Co         | ontainer/Serial No. | Location          | Acknowledged  | By Las    |
| 462755           | Alarmed    | 11/15/2023 10:24:14 AM (EST) | Temperature - Cumula | itive High - 4h On | n above 15 | MBM9C015Y4          |                   |               | •         |
| 466096           | Alarmed    | 11/15/2023 1:47:58 AM (EST)  | Temperature - Cumula | itive High - 4h On | n above 15 | MJ1PC00Z91          |                   |               |           |
| 465157           | Clic       | ck the <b>Trip ID</b>        | to view the          | e trip c           | letails    | MGB9A01904          |                   |               |           |
| 464534           | Alarmed    | 11/14/2023 5:59:56 PM (EST)  | Temperature - Cumula | itive High - 4h On | n above 15 | MKYPC005J1          |                   |               |           |
| 465517           | Alarmed    | 11/14/2023 5:56:51 PM (EST)  | Temperature - Cumula | itive High - 4h On | n above 45 | MHCCA23VK4          |                   |               |           |

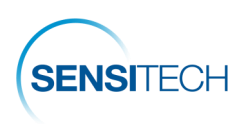

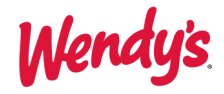

## The Trips Page

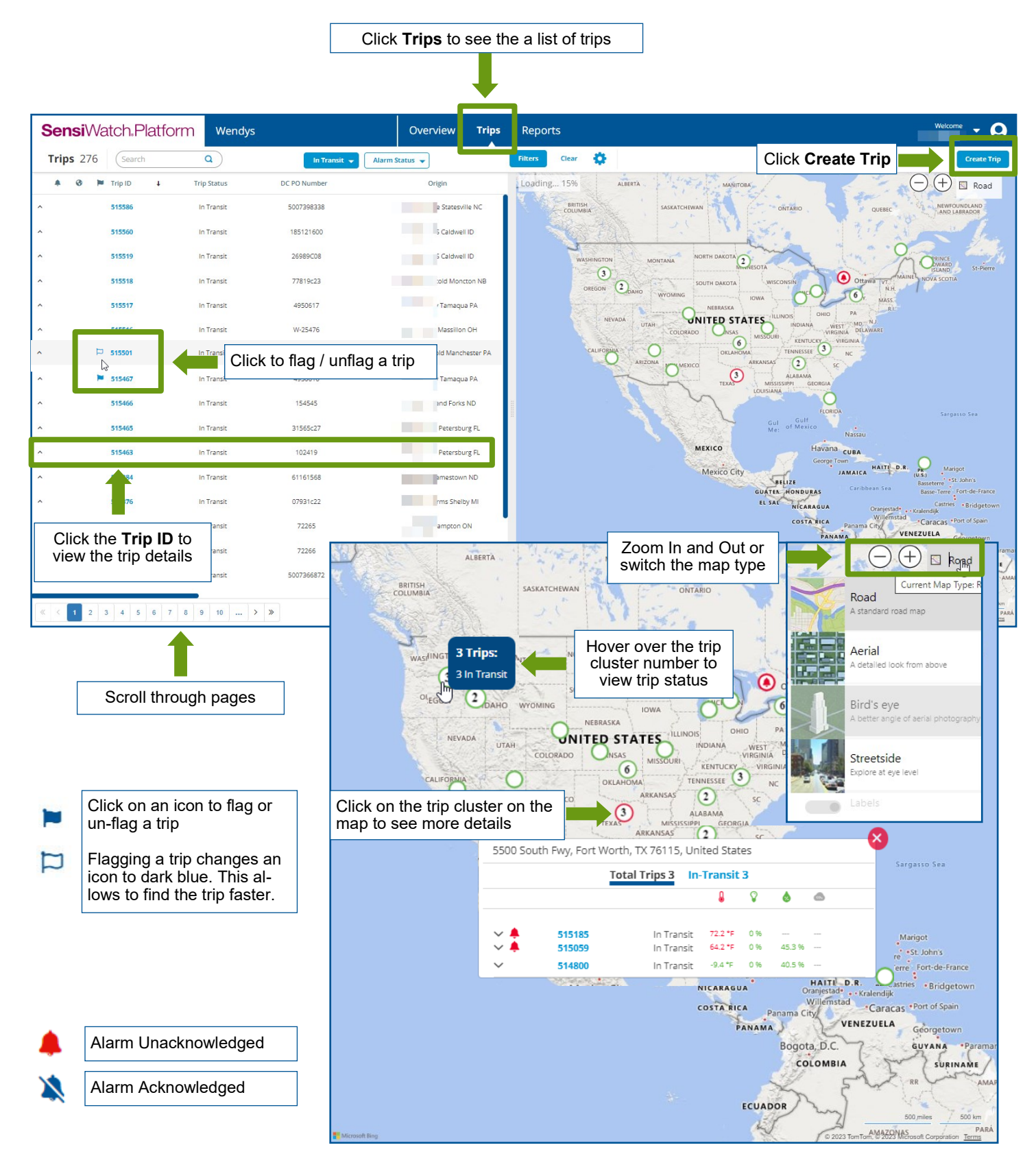

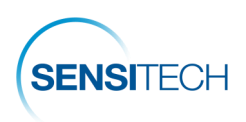

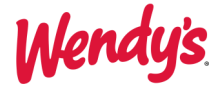

## The Trip Details Page

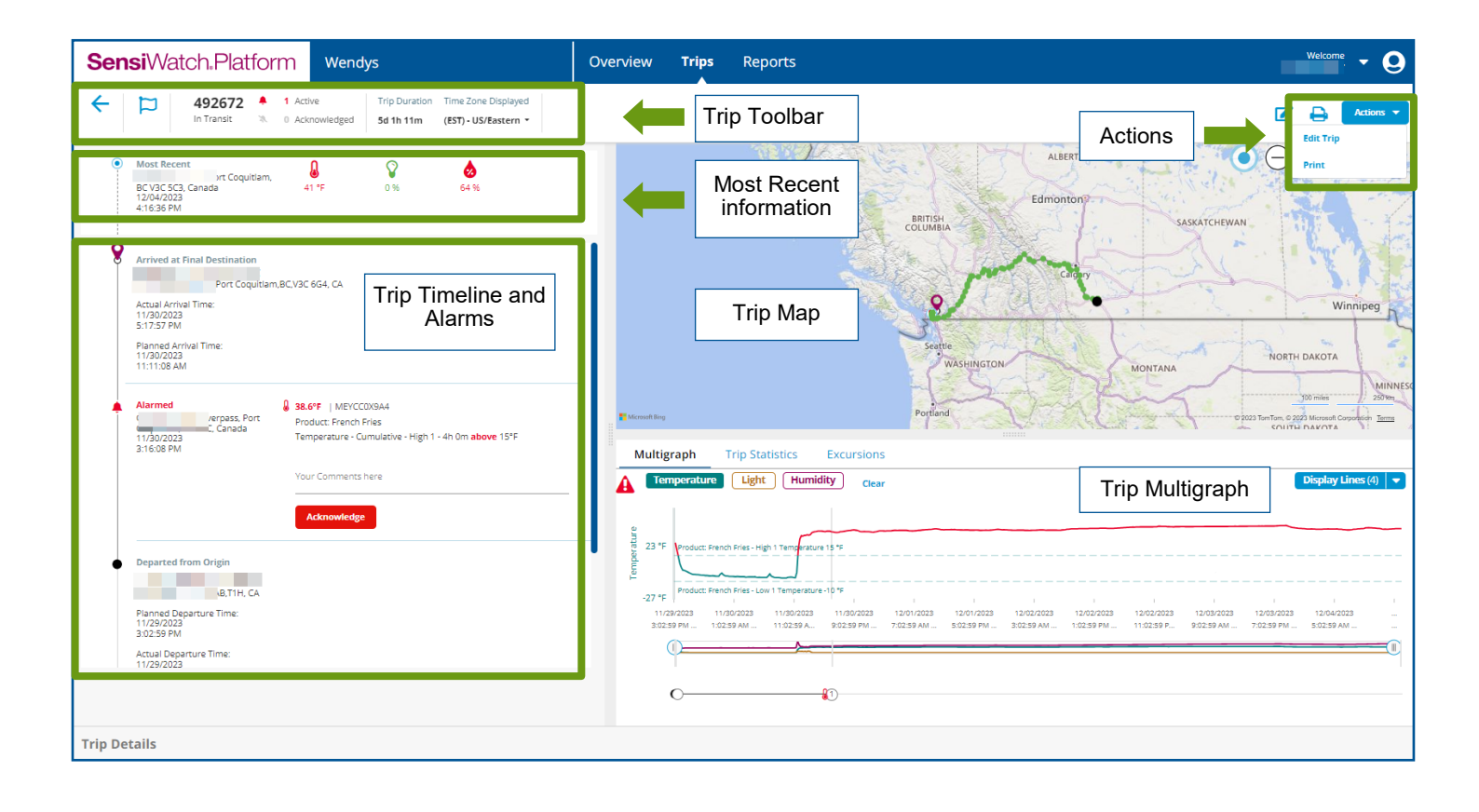

- Trip Actions could vary depending on the user role.
- Each action requires appropriate permissions assigned to your role by the Administrator.

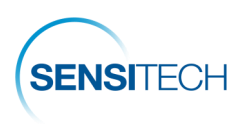

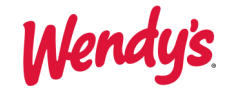

#### The Trip Details Page —Toolbar, Timeline, and Alarms

#### **Trip Toolbar**

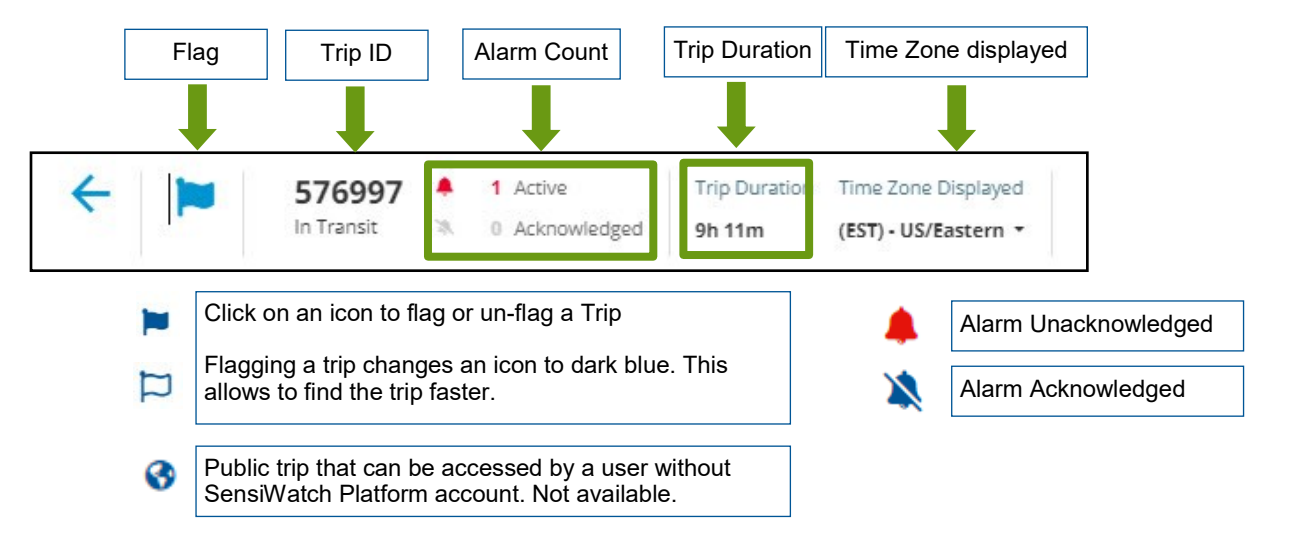

#### **Trip Timeline and Alarms**

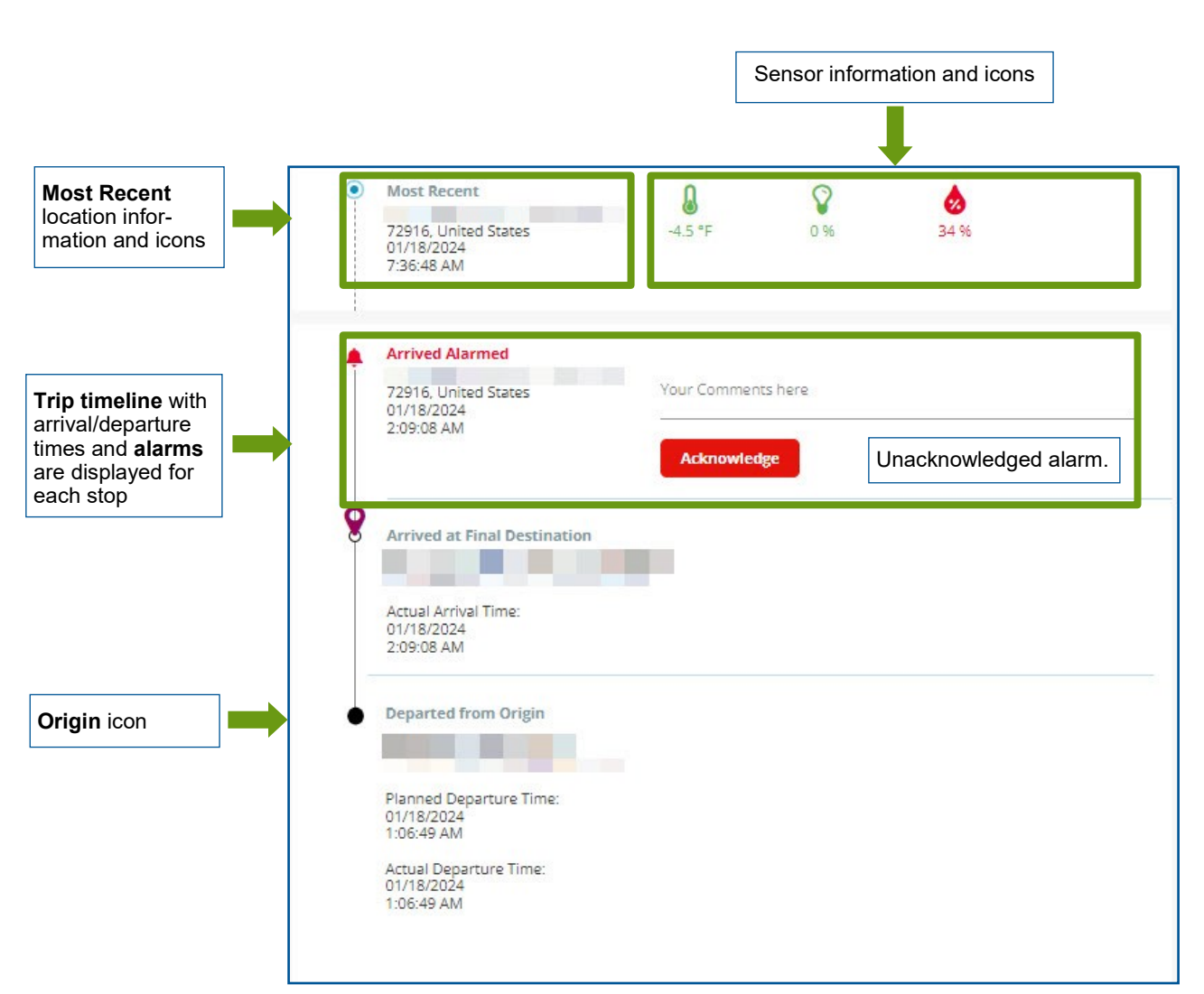

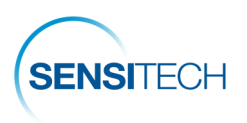

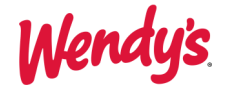

## The Trip Details Page — Map and Multigraph

#### **Map Section**

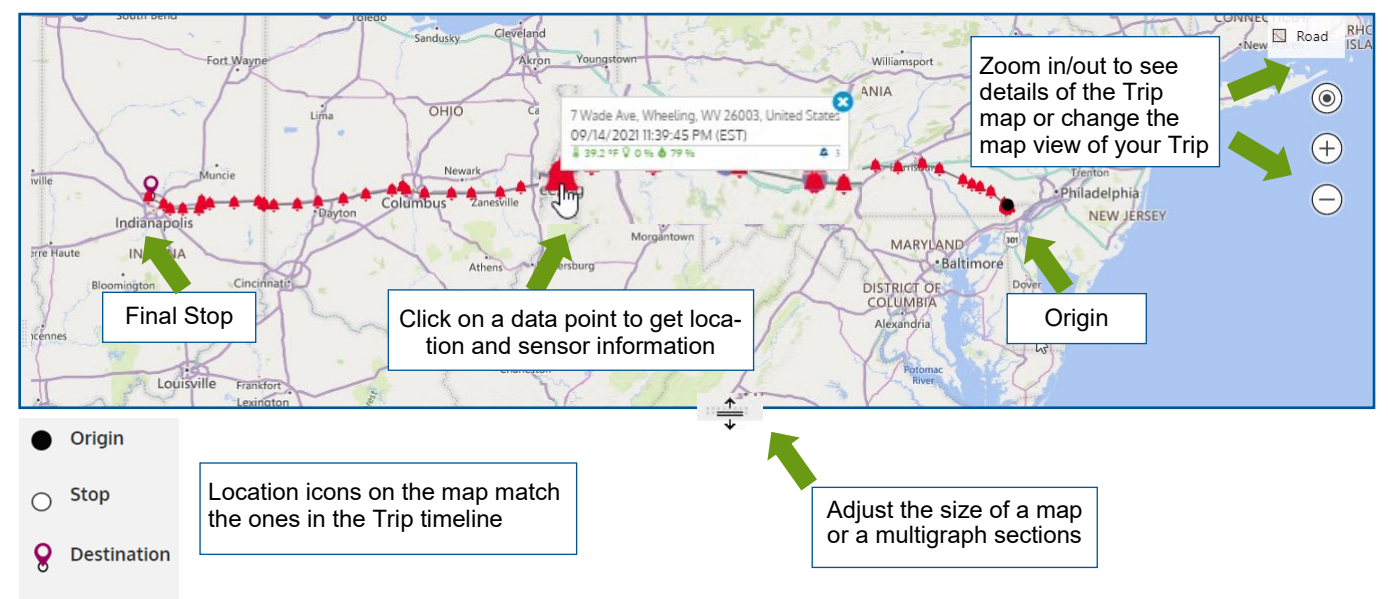

#### **Trip Multigraph**

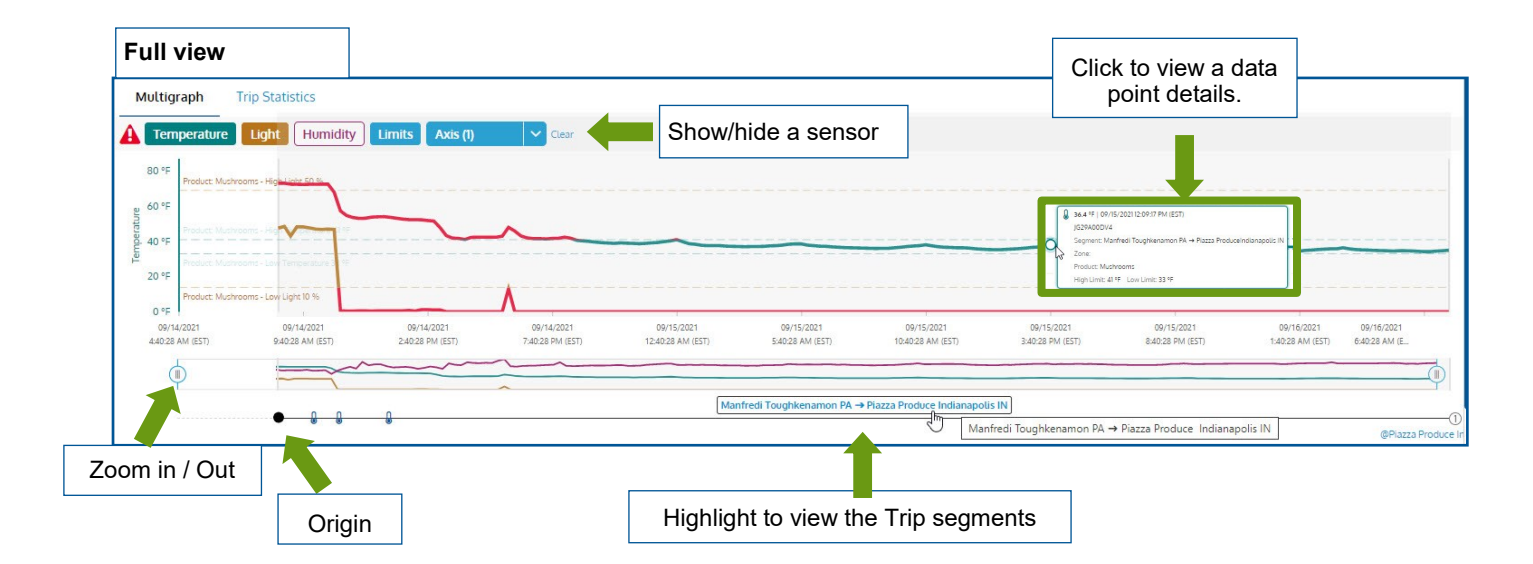

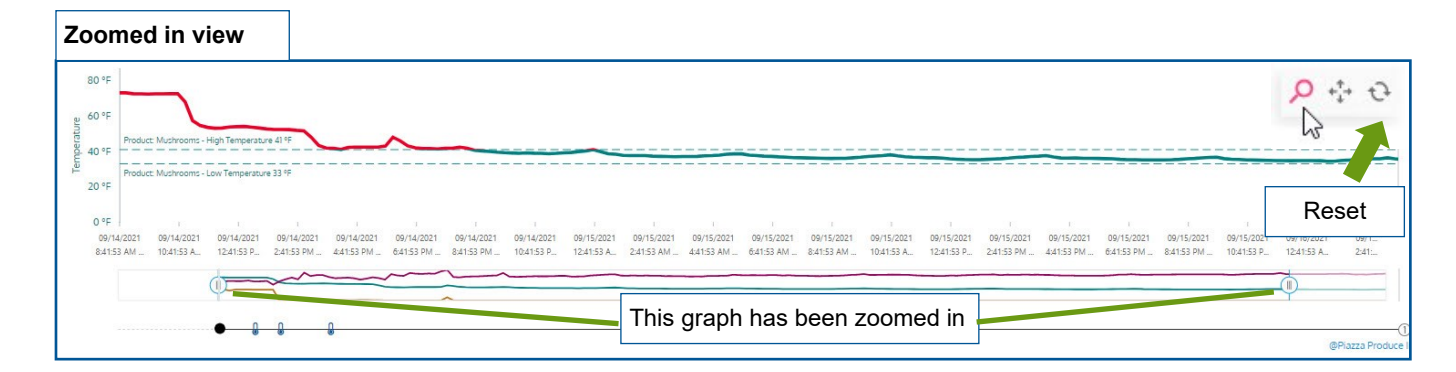

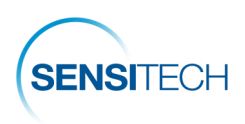

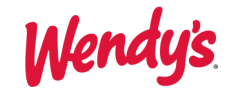

#### The Trip Details Page — Trip Statistics and Trip Details Sections

#### **Trip Statistics section**

|                   | M | Multigraph Trip Statistics Excursions |          |           |         |               |              |                 |                 |                              | Sensor Information displays here for all |                     |     |  |
|-------------------|---|---------------------------------------|----------|-----------|---------|---------------|--------------|-----------------|-----------------|------------------------------|------------------------------------------|---------------------|-----|--|
| Expand monitor    | ^ | Monitor ID                            | Sensor   | Mean      |         | Std Deviation |              | Min             | Max             | products the device monitors |                                          |                     |     |  |
| and sensor infor- |   | MM1PC00E21                            | <b>₽</b> | 26.3<br>0 | °F<br>% | 2             | 1.02<br>0.03 | -10.7 °F<br>0 % | 46 °F<br>0.48 % |                              |                                          |                     |     |  |
|                   |   | Product                               | Sensor   | Low 2     | Low 1   | High 1        | High 2       | Below           | Within          | Above                        | ° Min Below                              | ° Min Above         | МКТ |  |
|                   |   | Product: Product Name                 | 8        | -         | -15 °F  | 10 °F         |              | 0m              | 3d 0h 30m       | 9d 2h 45m                    | 0 °F min                                 | 372,493.5<br>°E min |     |  |

#### **Trip Details Section**

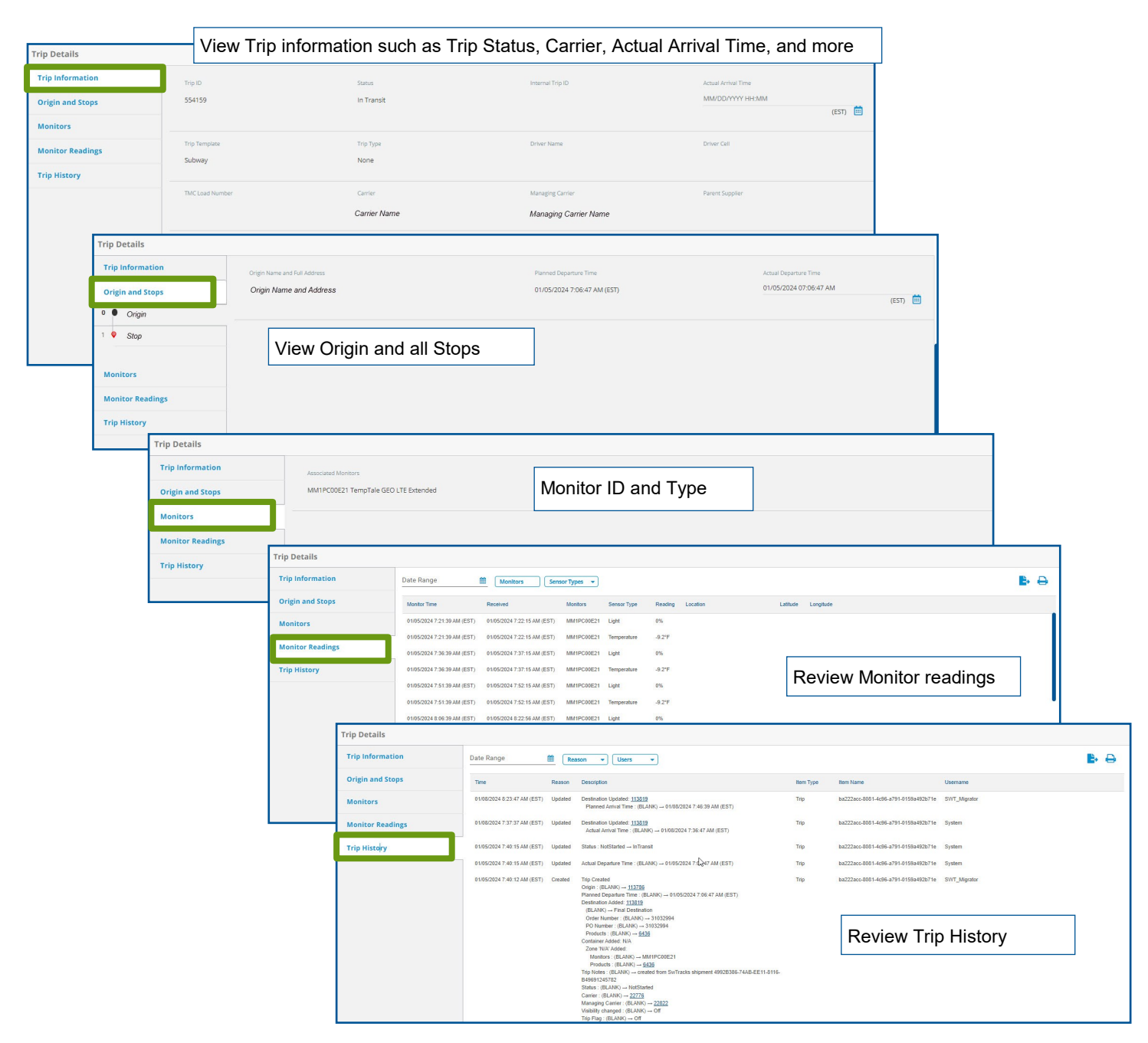

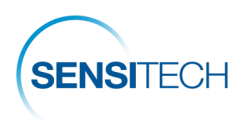

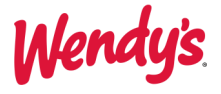

# SensiWatch Platform Mobile App

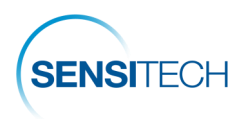

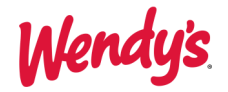

#### SensiWatch Platform Mobile App

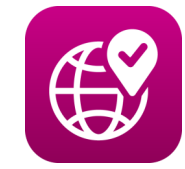

SensiWatch Platform App is the companion mobile application to the core, desktop version of the SensiWatch Platform. Download Sensi-Watch Platform app from the Apple Store or Google Play.

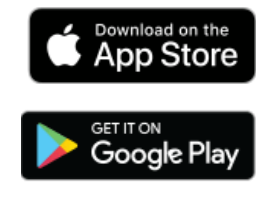

#### SensiWatch\_Platform

Users can view trip list and a trip details page in the SensiWatch Platform Mobile App.

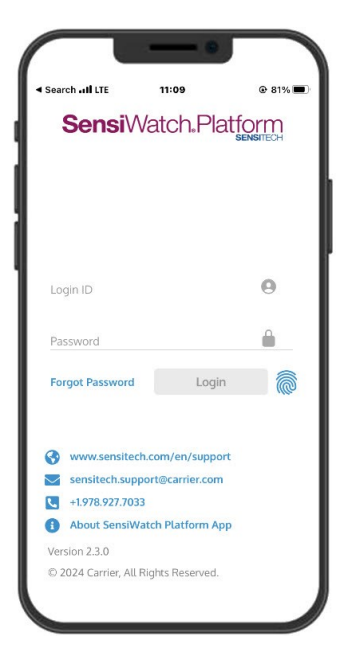

**Login** page uses the same login credentials as the web application.

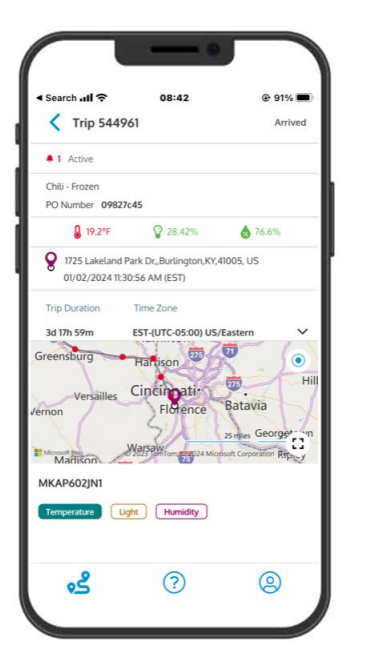

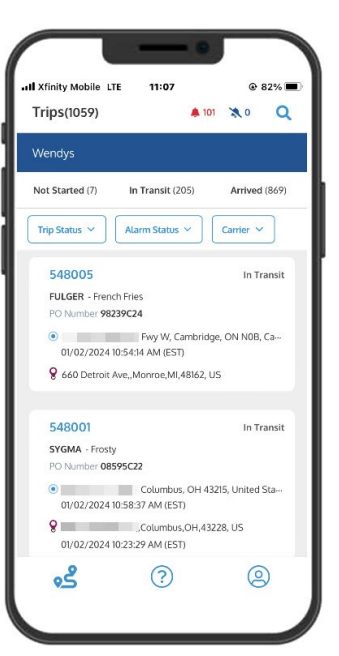

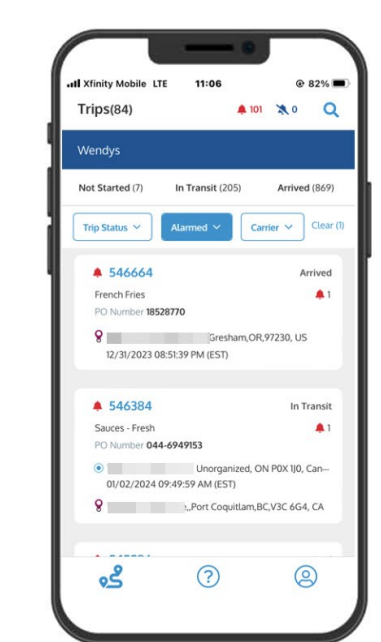

The **Trips** page is where users can view a list of trips, filter the list by trip and alarm status, and find a specific trip.

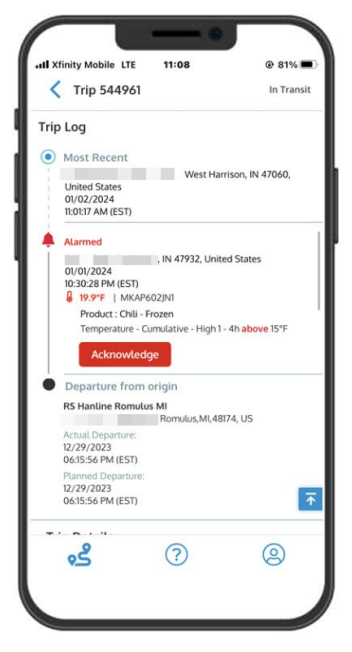

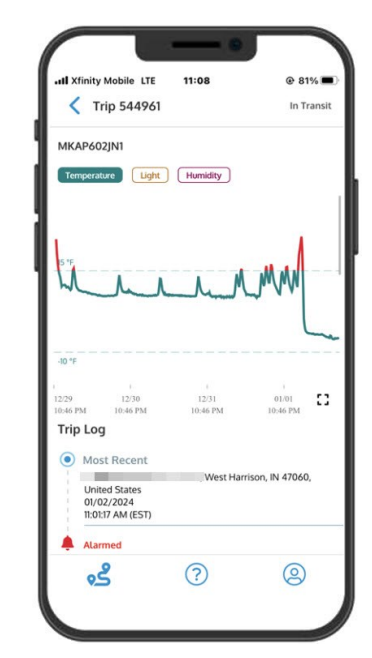

**Trip Details** is a page from where users can view the map, graph, and other details of the trip such as trip status, origin, stops, and final destination. Users can also acknowledge alarms here.

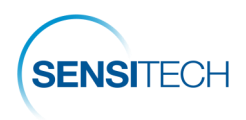

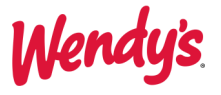

## **Procedures**

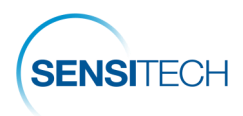

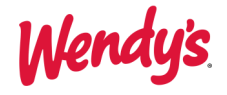

#### Data Processing and Communication with SensiWatch Platform

Following the Sensitech's procedures, the Supplier starts and places the TempTale GEO APX device on the trip load.

The TempTale GEO APX device begins recording information upon its activation and will pass this information to SensiWatch Platform. SensiWatch Platform can display the trip as it progresses with the data received from the device. At any time, user can view Trip Details for the trip in SensiWatch Platform.

SensiWatch Platform will mark the trip as arrived when the device detects both a light spike and the trip's final destination, as configured for this trip. In addition, if the device remains at the trip's final destination for 48 hours, the System will automatically mark the trip as arrived, even if the light spike has not been detected. The TempTale GEO APX will stop recording data if you manually stop the device.

#### **Alarm Communication and Expected Actions**

If alarm triggers, the following communication takes place:

**Supplier** – Receives notice via e-mail for all alarms in transit and arrived shipments. If Supplier arranged the load - responsible for corrective action or disposition.

**DC** – Receives notice via e-mail for all alarms in transit and arrived shipments. If DC arranged the load - responsible for corrective action or disposition.

**QSCC** – Receives notice via e-mail for all alarms in transit and arrived shipments. If QSCC arranged load - responsible for corrective action or disposition.

**QA Product Managers** – Receives notice via e-mail for all alarms on arrived shipments only. Makes FINAL decision of product acceptance or disposition considering Geo Tracker data and completion of Disposition Flow Chart (PAL form, pictures, etc.)

#### **Alarm Acknowledgement**

The alarm notification must be acknowledged by arranger of load or it will not get triggered again and send out a notification. However, it will continue to record location and temperature data throughout the trip.

- The arranger of the freight (Supplier, DC or QSCC) will be responsible for notifying the carrier of any alarm for immediate correction
- When notice of an alarm is received select the link in the notification to go to SensiWatch<sup>®</sup> Platform to see the trip details.
- Follow the instructions in the Alarm Notifications and Acknowledgement section to acknowledge the alarm. The alarm icon color will not change to blue and the alarm count will also change to reflect the acknowledgement.

Note: All notifications for actions on alarms must be documented in e-mail between the supplier, QSCC, QA Product Managers, and Distribution Center.

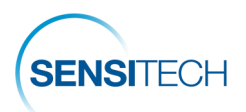

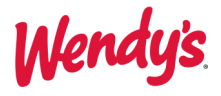

#### **Trip Acceptance and Rejection Criteria**

## Note: All refrigerated and frozen products must be inspected by DC and have the product temperature taken upon receipt.

When a load of product is received at the distribution center and that load has had one or more alarms, the following steps must occur:

**Step 1 – Inspect**: Review and validate all alarms and perform all required non-destructive product temperature checks while product is on the truck.

**Step 2 – Evaluate & Investigate**: Review alarm data, graph, packaging/product temperature abuse signs and non -destructive temperatures to determine if there are any concerns:

- No concerns are present – **accept Load**.

- Concerns are present - advance to step 3.

**Step 3 – Confirm:** Take destructive temperatures of the product at 6 different locations of the trailer to include front, middle and back locations.

Take photos of the thermometer in product while taking the temperatures.

- If the internal (destructive) temperatures are with-in the acceptable temperature range and/or the product or packaging shows no signs of temperature abuse **accept the load**.
- If the internal (destructive) temperatures are outside the acceptable temperature range and/or the product or packaging shows any signs of temperature abuse - advance to step 4.

**Step 4 – Notify**: Send all information (listed below) to the product's corresponding QA Product Managers & QSCC representative for disposition instructions.

- 1) Potentially Abused Load Information Sheet.
- 2) Pictures of internal product temperatures (showing both probe and product together in the same picture).
- 3) Pictures of signs of temperature abuse on product and/or packaging.

**Step 5 – Rejection / Acceptance approval**: At this step, the decision to reject or accept the load will be made by QA Product Managers.

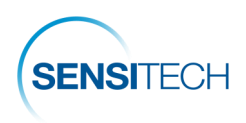

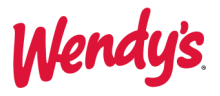

## **Sensitech Contact Information**

| Re     | equest Category                                                                 | Who to Contact?                                                                                                    |  |  |  |  |  |
|--------|---------------------------------------------------------------------------------|----------------------------------------------------------------------------------------------------|--|--|--|--|--|
| •      | Order Placement for Monitors, Read-<br>ers, Labels, Brackets,<br>Return Systems | Sensitech Client Services<br>Sensitech.clientservices@carrier.com<br>+1 800-843-8367<br>+1 978-720-2650                                                                |  |  |  |  |  |
| •<br>• | Monitor Evals / Post Validation<br>Installation / Training<br>Software Support  | Sensitech Support Services<br>Sensitech.support@carrier.com<br>+1 800-843-8367                                                                                         |  |  |  |  |  |
| •      | Reports, Analysis<br>Notifications<br>Program Support                           | Jeff McCann, Program Manager<br>jmccann@carrier.com<br>+1 508-479-2085<br>Genevieve Puccinelli, Account Manager<br>genevieve.puccinelli@carrier.com<br>+1 602-487-9371 |  |  |  |  |  |